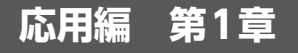

# I<sup>2</sup>Cスレーブ機能の実装

望月 英輔

Tang Nano 9K (Sipeed) に I<sup>2</sup>C (Inter-Integrated Circuit) スレーブ・モジュールを実装し、マスタ・デ バイスと通信してみます、通信相手のデバイスとして シングル・ボード・コンピュータと I<sup>2</sup>C 接続の温度セ ンサ MCP9808 (マイクロチップ・テクノロジー)を使 います.

# ● たった2本の線だけで複数台と通信できる

I<sup>2</sup>Cはフィリップス(現在はNXPセミコンダクターズ)が1990年初頭に開発したシリアル・バスです. I<sup>2</sup>Cによる接続を図1に示します.

SDAとSCLという2本の線を接続するだけで1台の マスタ・デバイス(Master)と複数台のスレーブ・デ バイス(Slave)とが通信可能という手軽さから、マイ コンと周辺デバイスを接続する規格としてよく使われ ています. このスレーブ側として振る舞う機能を Tang Nano 9K に実装することが目標です.

# 実際の波形を観測して I<sup>2</sup>Cの通信仕様を理解する

# ● 実機2台を用意し波形を観測する

通信方法を見ていきます.本来であれば仕様を確認 してそれに沿って実装していくのが正道ですが,今回 は少し楽をしようと思います.

図2のようにJetson Nano 2GB (NVIDIA)とMCP9808 を接続し、2つのデバイス間のSDA、SCLの波形を観 測します(写真1).ちなみにJetson Nanoを使用した のは、筆者の手元にたまたまあったためであり、深い 理由はありません、ラズベリー・パイやArduino Uno といったI<sup>2</sup>Cが使えるコンピュータであれば何でも OKです.

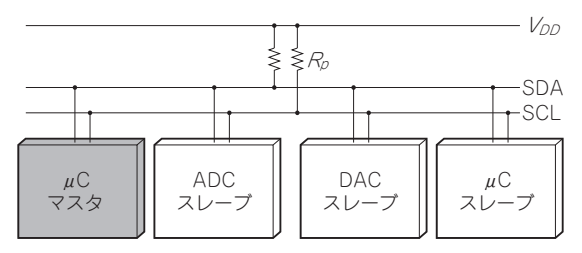

図1 I<sup>2</sup>Cは2本の通信線だけで複数のデバイスを接続できる

# ■ スレーブへ書き込んだときの波形

I<sup>2</sup>Cに書き込むときの波形を見ていきます.

# ● 書き込むコマンドを実行してみる

マスタ・デバイスにLinux OSがインストールされ ていれば、次のコマンドでI<sup>2</sup>Cへ書き込みを行うこと ができます.

\$ i2cset -y 1 0x18 0x00 🖵

コマンドのオプションの意味は次の通りです.

# • -y

i2csetコマンド実行時に対話形式にしないため のオプションです.

# • 1

I<sup>2</sup>Cバスを指定するためのオプションです. 使用す るマイコンや接続するピンによって異なるので注意し てください.

#### • 0x18

スレーブ・アドレス (Slave Address) です. I<sup>2</sup>Cは 複数のスレーブ・デバイスが接続されることが想定さ れるため、各スレーブ・デバイスが異なるアドレスを 持つ必要があります. 今回接続した MCP9808 はデ フォルトで0x18というスレーブ・アドレスを持って いるため、この値を指定しています.

• 0x00

書き込む値です.

# 通信内容

コマンドを実行したときに観測された波形を図3に 示します.

SCL, SDAの生の波形と、I<sup>2</sup>Cのプロトコル・アナ

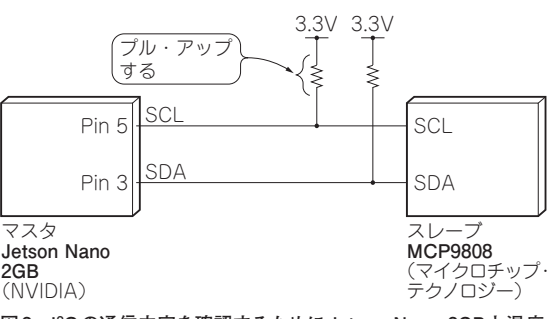

図2 I<sup>2</sup>Cの通信内容を確認するためにJetson Nano 2GBと温度 センサMCP9808を接続した